## Перенастройка соотношения процентов и оценки в SmartLMS

## В чем проблема?

В ЛМС изначально заложена система пересчета процента выполнения в оценку, однако она не совпадает с той, которая прописана в Программах и которая должна использоваться для оценивания работ на Дисциплине. Однако, если поменять расчёт для всех оценок в ЛМС, те оценки, которые преподаватели вводят вручную, будут считаться неправильно.

## Что делать?

- 1. Идем в Grades/Оценки.
- 2. Нажимаем на Grader report/Отчет по оценкам, из выпадающего списка выбираем Grade letters/Буквенные оценки.

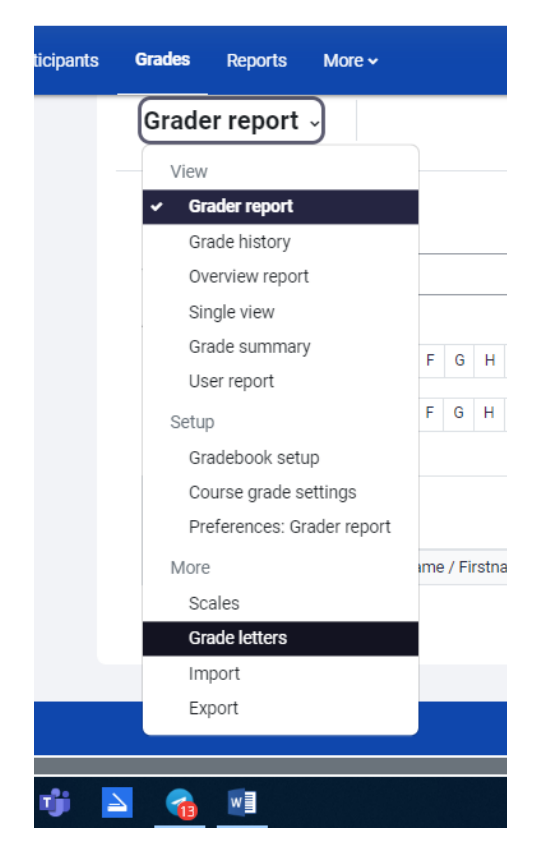

3. В открывшемся окне нажимаем Edit/Pedakmupoвamь.

| Grade letters ~ Edit |         |        |  |  |
|----------------------|---------|--------|--|--|
| Grade letters        |         |        |  |  |
| Highest              | Lowest  | Letter |  |  |
| 100.00 %             | 93.00 % | A      |  |  |
| 92.99 %              | 90.00 % | A-     |  |  |

 Далее ставим галочку рядом с Override site defaults/Paspewumb переопределять настройки сайта по умолчанию. У нас появляется возможность изменить таблицу. Вместо буквы мы пишем оценку по 10-балльной шкале, а в правом столбце проставляем правильные проценты, в соответствии с ПУД.

|                   | <ul> <li>Grade letters</li> </ul> |            |                         |       |      |      |
|-------------------|-----------------------------------|------------|-------------------------|-------|------|------|
|                   |                                   | <b>V</b> 0 | verride site defaults 💡 |       |      |      |
|                   | Grade letter 1                    | A          |                         | ≥ 93  |      | %    |
|                   | Grade letter 2                    | A-         |                         | ≥ 90  |      | %    |
|                   | Grade letter 3                    | B+         |                         | ≥ 87  |      | %    |
|                   | Grade letter 4                    | В          |                         | ≥ 83  |      | %    |
| Было:             | Grade letter 5                    | R.         |                         | ารโลก |      | ) e. |
|                   |                                   |            |                         |       |      |      |
|                   | Буквенная оценка 1                | 0          | 10                      |       | ≥ 96 | %    |
|                   | Буквенная оценка 2                |            | 9                       |       | 91   | %    |
|                   | Буквенная оценка 3                |            | 8                       |       | 2 86 | 96   |
|                   | Буквенная оценка 4                |            | 7                       | 2     | 2 78 | %    |
|                   | Буквенная оценка 5                |            | 6                       |       | 2 71 | %    |
|                   | Буквенная оценка б                |            | 5                       |       | 2 61 | 96   |
|                   | Буквенная оценка 7                |            | 4                       |       | 2 51 | %    |
|                   | Буквенная оценка 8                |            | 3                       | 2     | 2 36 | %    |
|                   | Буквенная оценка 9                |            | 2                       |       | 21   | %    |
|                   | Буквенная оценка 10               |            | 1                       |       | 1    | %    |
| Должно получится: | Буквенная оценка 11               |            | 0                       |       | 20   | %    |

После заполнения внизу страницы нажимаем Save changes/Coxpaнить.

5. Затем возвращаемся в Grader report/Отчет по оценкам и переходим на Gradebook Setup/ Настройка журнала оценок.

| Gradebook setup 🤟          | Add grade item Add category         |           |       |         |          |
|----------------------------|-------------------------------------|-----------|-------|---------|----------|
| View                       |                                     |           |       |         |          |
| Grader report              |                                     |           |       |         |          |
| Grade history              |                                     |           |       |         |          |
| Overview report            |                                     |           | Max   |         |          |
| Grade summary              |                                     | Weights 🕢 | grade | Actions | Select   |
|                            | ication Purposes. Advanced Course - |           |       | Edit 🗸  |          |
| Sotup                      | лдатова Е.И.)                       |           |       |         |          |
| Setup                      |                                     |           | -     | Edit 🗸  |          |
| Course grade settings      |                                     | 33.333    |       |         | Oral Ass |
| Preferences: Grader report |                                     |           | 10.00 | E-lia - |          |
| More                       | 1                                   |           | 10.00 | Ealt ~  |          |
| Scales                     |                                     | -         |       |         |          |
| Grade letters              |                                     | 33.333    | -     | Edit 🗸  | Oral acc |
| Import                     |                                     | 00.000    |       |         | Uldi d55 |
| Export                     | 1                                   |           | 10.00 | Edit ~  |          |
|                            |                                     |           |       |         | ~        |

6. Теперь в каждом отдельном нужном нам элементе нужно поменять настройки. Для этого напротив выбранного элемента нажимаем на *Peдakmupoвamь/Edit –> Peдakmupoвamь настройкu/Edit settings*.

| 1.5 Vocabulary 2A: Trends (2)                     | □ 1,429 | 10,00 Редактировать -         |
|---------------------------------------------------|---------|-------------------------------|
| ‡ ☑ 1.6 Vocabulary 2B: Agreement and disagreement | 1,429   | то,оо Редактировать настроики |

7. Под строкой *Hasbahue/Item name* есть надпись *Показать больше/Show more*. В появившемся списке ищем строку *Формат представления оценки/Grade display type*, выбираем *Буква/Letter* или *Буква (процент)/Letter (percentage)* на Ваш выбор.

| <ul> <li>Элемент оценивания</li> </ul> |                                                                   |  |  |  |
|----------------------------------------|-------------------------------------------------------------------|--|--|--|
| Название                               | 1.5 Vocabulary 2A: Trends                                         |  |  |  |
| Показать меньше                        |                                                                   |  |  |  |
| Информация 🧉                           |                                                                   |  |  |  |
| Идентификатор (ID)                     | Буква                                                             |  |  |  |
| Проходной балл                         | Буква (процент)<br>Значение<br>Значение                           |  |  |  |
| Коэффициент                            | Значение (оуква)<br>Значение (процент)<br>По умолчанию (Значение) |  |  |  |
| Прибавка                               | Процент (буква)<br>Процент (значение)<br>Проценты                 |  |  |  |
| Формат представления 🧯<br>оценки       | По умолчанию (Значение) 🕈                                         |  |  |  |
| Знаков после запятой 🏾 🌘               | По умолчанию (2) 🗢                                                |  |  |  |
| Заблокировать после                    | Включить 29 ♦ августа ♦ 2023 ♦ 15                                 |  |  |  |

- 8. Внизу страницы нажимаем Coxpaнumь/Save changes.
- 9. Пункты 6-8 нужно повторить с каждым элементом, который должен считаться по заданной шкале.